## Créer un vase sous Freecad

Lancer Freecad et cliquer sur Nouveau

| Fichier Édition     | Affichage Outils Macro Fenêtre Aide         |
|---------------------|---------------------------------------------|
|                     | 🛎 🔏 🗊 🗊 🖄 🗸 🖉 🏹 😥 🕅 🔁 🖍 🚺 🛸 Start 🔽 🔴 🔛 🔁 🕨 |
|                     |                                             |
| Vue combinée        | ₽×                                          |
| Modèle Tâches       |                                             |
| Étiquettes & attrib | its                                         |

Cliquer sur Start et dans le menu déroulant qui s'affiche, choisir Part

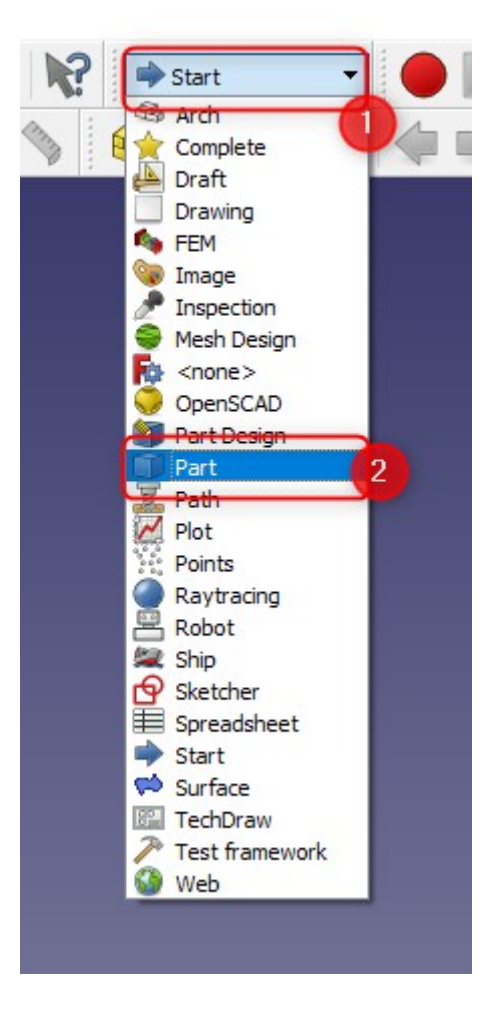

De nouvelles icônes apparaissent, choisir **Création de primitives géométriques** paramétrées

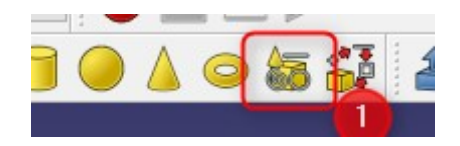

Une nouvelle fenêtre s'ouvre dans la barre des tâches à gauche, dans la liste déroulante, choisir **Polygone régulier** 

| Modèle | 🔪 Tâches                                                                                                    |            |   |
|--------|----------------------------------------------------------------------------------------------------|------------|---|
|        | Créer                                                                                                    | Fermer     |   |
|        | Primitives gé                                                                                                    | ométriques | ۲ |
|        | lan<br>Plan<br>Boîte<br>Cylindre<br>Cône<br>Sphère<br>Ellipsoïde<br>Fore<br>Prisme<br>Hélice<br>Spirale<br>Cercle<br>Ellipse<br>Point<br>Ligne<br>Polygone régulier | 2          |   |
|        | Emplace                                                                                                    | ement      | * |

Dans la nouvelle fenêtre qui apparaît, définir le nombre de faces du polygone grâce au champ **Polygone** et définir son rayon grâce au champ **Rayon circonscrit**. Cliquer sur **Créer** pour créer le polygone.

| Vue combinée                                 | 8 |
|----------------------------------------------|---|
| Modèle 📏 Tâches                              |   |
| Créer Fermer<br>3<br>Primitives géométriques | * |
| Paramètre                                    |   |
| 1 Polygone : 6                               | ÷ |
| Rayon circonscrit : <u>60 mm</u>             |   |
| Emplacement                                  | ۲ |

Pour les polygones suivants, la procédure est la même que précédemment, mais attention : Il faut que tous les polygones aient le même nombre de faces et il faut définir leur position sur l'axe Z grâce aux champs Emplacement et Z. Cliquer sur Créer pour créer le polygone.

| Modèle Täches             |
|---------------------------|
| Créer Fermer              |
| Primitives géodétriques 🔅 |
| ⊘ Polygone régulier       |
| Paramètre                 |
| Polygone : 6              |
| Rayon circonscrit : 60 mm |
|                           |
|                           |
|                           |
|                           |
|                           |
|                           |
|                           |
|                           |
|                           |
|                           |
| Emplacement               |
| Position                  |
| X : 0,00 mm 🚖             |
| Y: 0,00 mm 🖨              |
| Z : 30 mm 🖨               |
| Direction: Z              |
| Vue 3D                    |
|                           |
|                           |
|                           |
|                           |

Répéter l'opération autant de fois que vous le souhaitez. Lorsque l 'on pivote l'angle de vue, le résultat doit s'approcher de ceci :

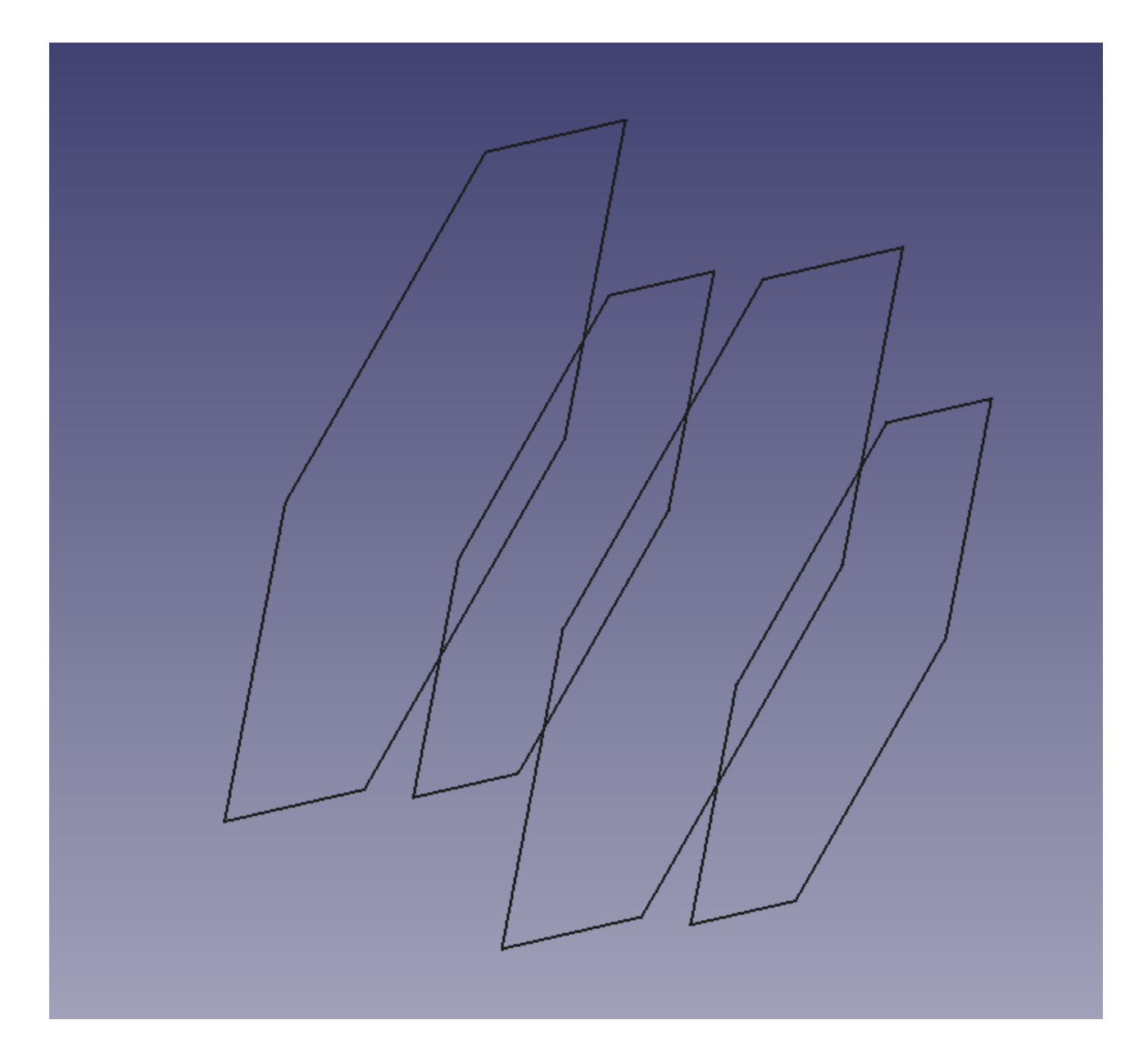

Lorsque le dessin est terminé, cliquer sur **Fermer** Pour créer le vase, nous devons créer un solide. Pour cela, cliquer sur l'icône **Lissage**.

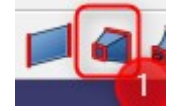

Dans la nouvelle fenêtre qui s'ouvre dans la colonne de gauche, cocher **Créer le solide** puis sélectionner un à un les polygones pour les transférer dans la zone de droite. **Attention à bien respecter l'ordre dans lequel les polygones ont été créés.** 

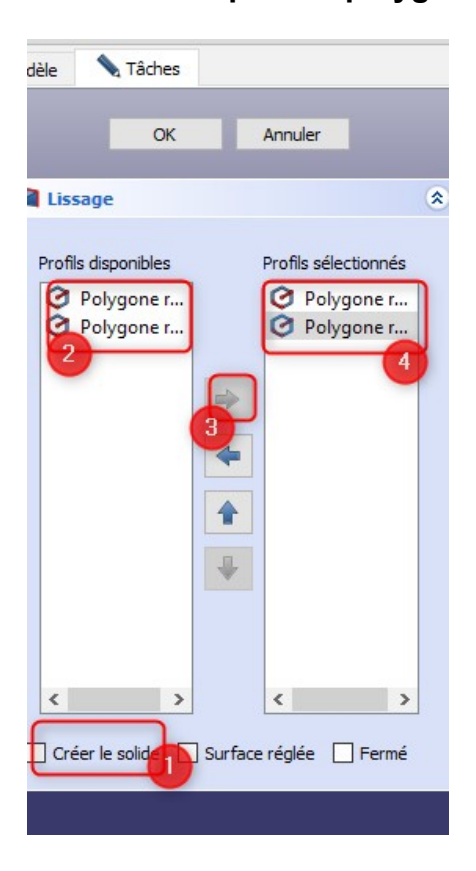

Astuce : pour repérer à quel emplacement le polygone sélectionné correspond dans le dessin, celui-ci apparaît en vert sur l'esquisse

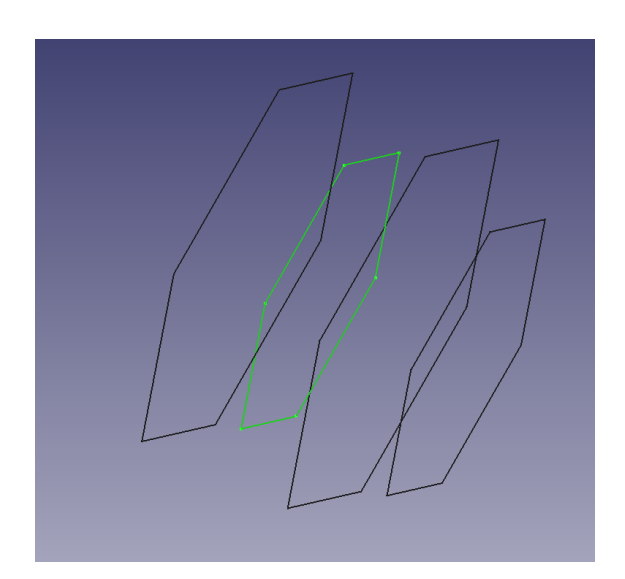

Cliquer sur **OK** pour valider le lissage, le résultat doit se rapprocher du suivant :

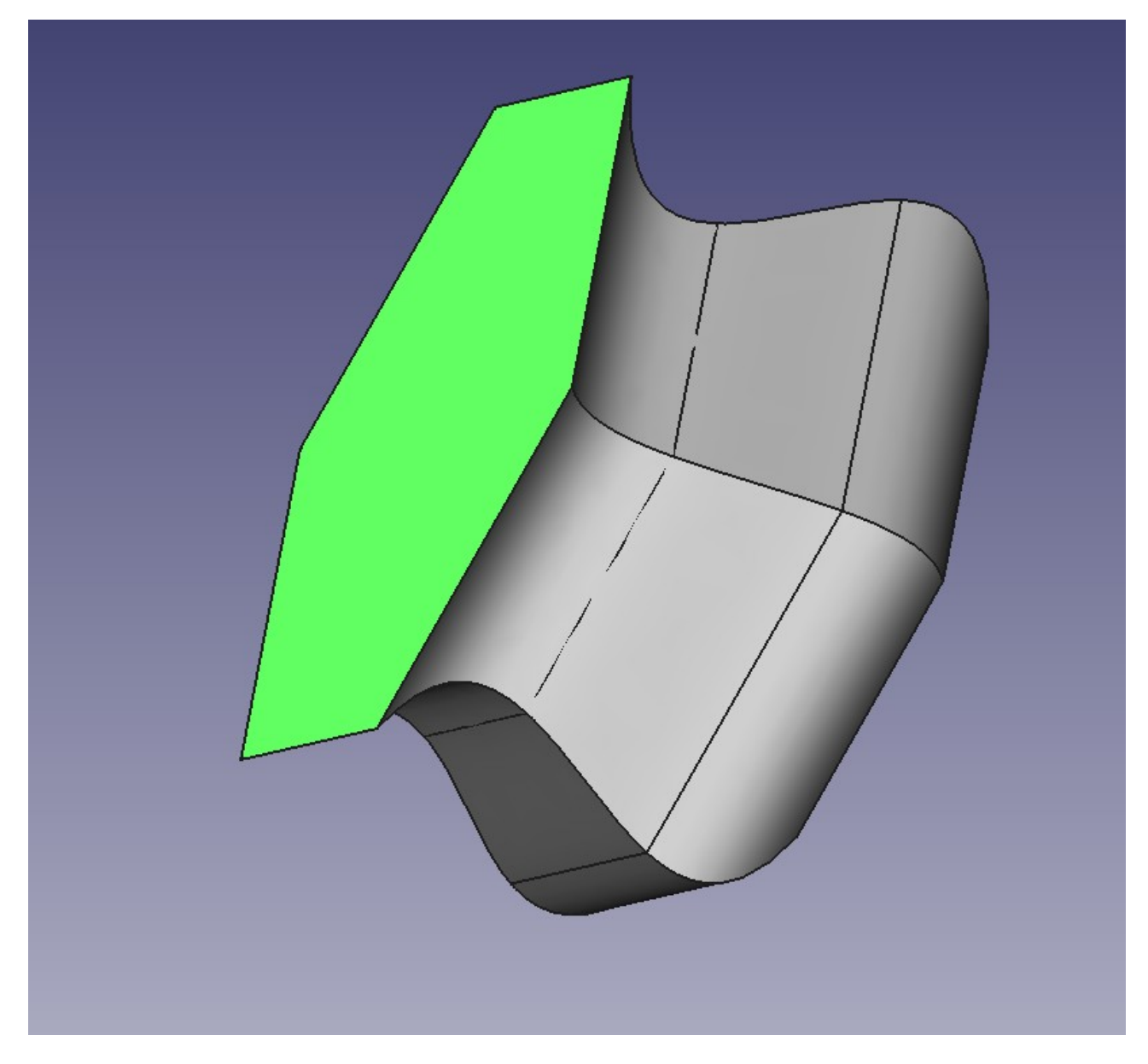

Maintenant pour que notre solide devienne un vase, il faut le creuser ; pour cela **cliquer** sur la face du solide que vous souhaitez creuser.

Cliquer sur Évidement d'un solide sélectionné

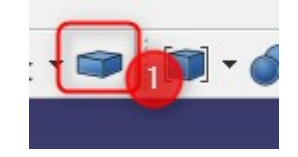

Choisir l'épaisseur de la paroi selon votre convenance.

| Modèle   | 🔪 Tâches                                 |         |   |
|----------|------------------------------------------|---------|---|
|          | ОК                                       | Annuler |   |
| 🗇 Épais  | seur                                     |         | ۲ |
| Épaisseu | r                                        | 3 mm    | • |
| Type de  | raccordement<br>section<br>-intersection | Arc     | Ţ |
| Réac     | Faces<br>tualiser la vue                 |         | - |
|          |                                          |         |   |

Le résultat doit de rapprocher du suivant :

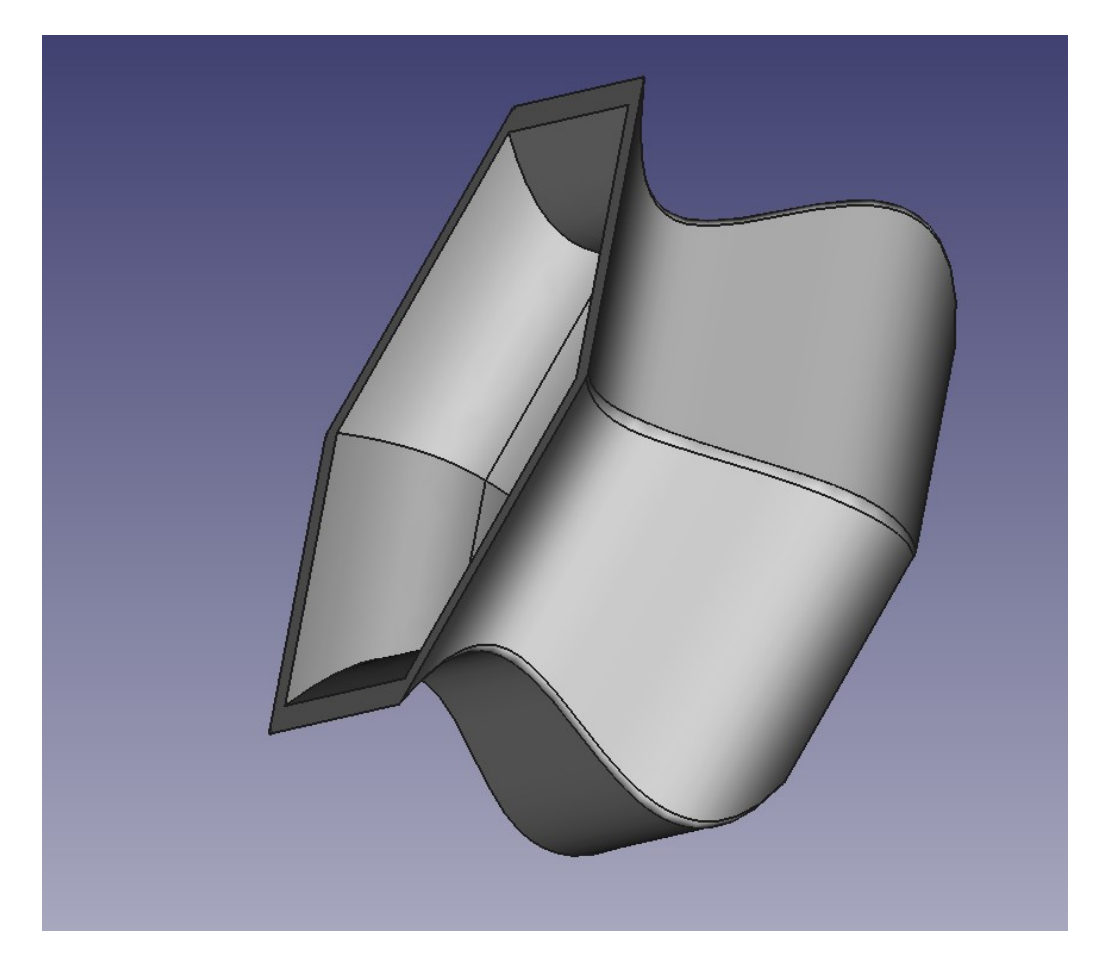

Lorsque le vase vous convient, cliquer sur Thickness dans l'arborescence de gauche

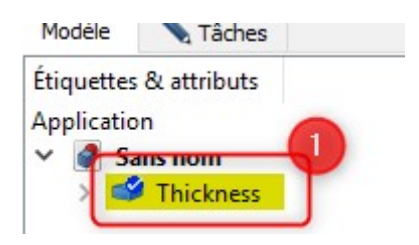

Le vase dans l'esquisse doit être affiché en vert :

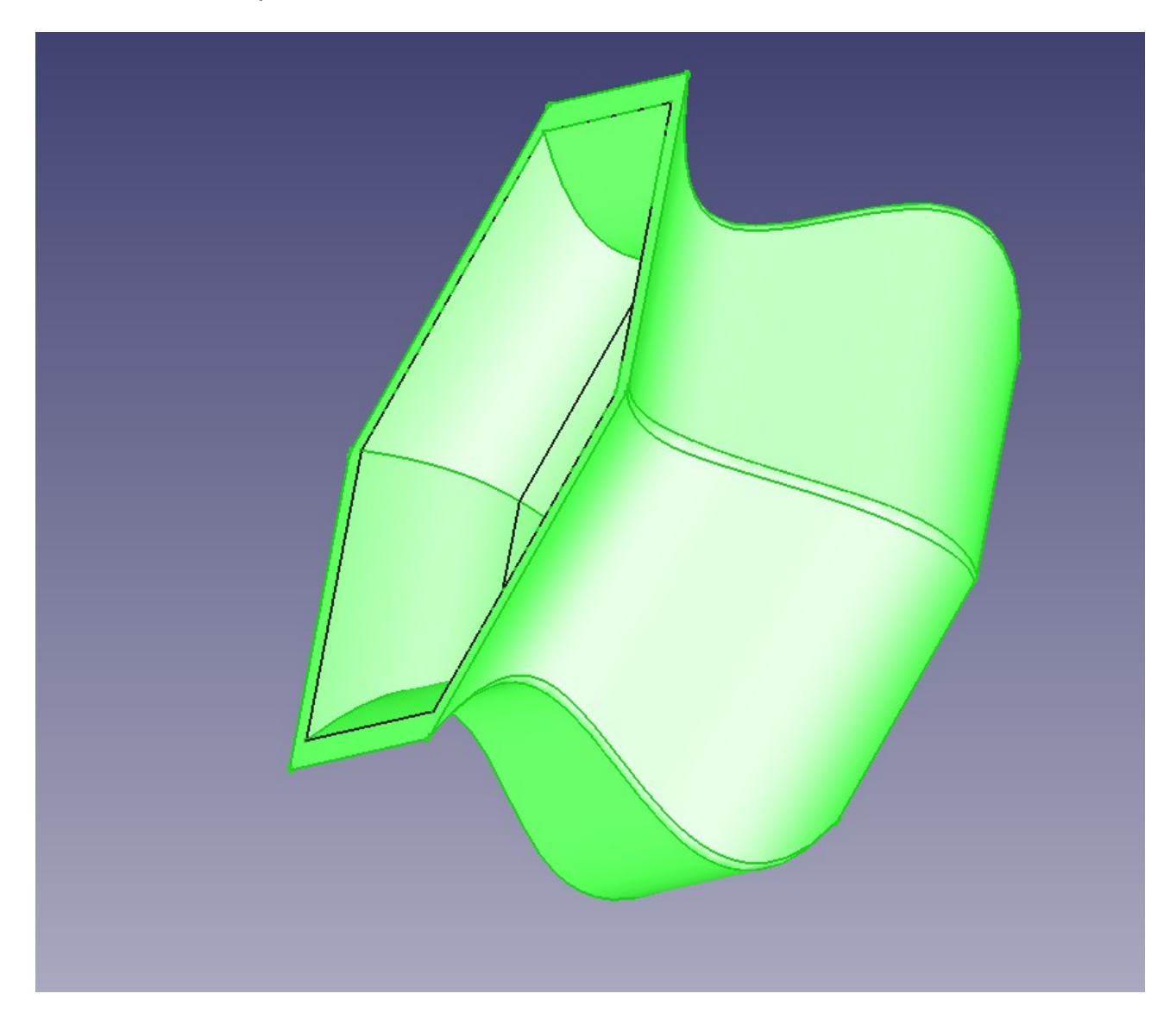

Sélectionner le dernier objet actif et aller dans Fichier, puis cliquer sur Exporter.

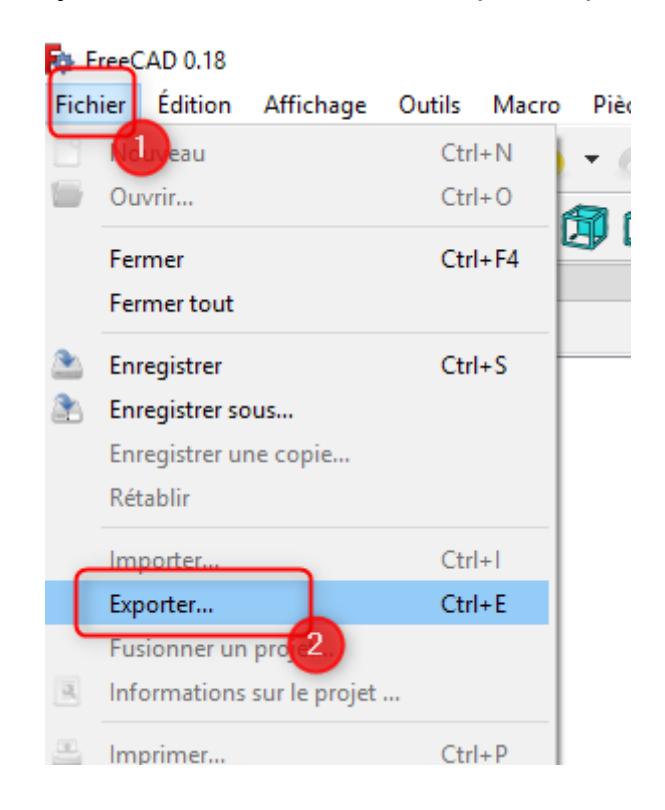

Enregistrer le fichier à l'emplacement souhaité au format STL Mesh.

| txporter un fichier                      |                       |                  |           |        |                          | ×       |
|------------------------------------------|-----------------------|------------------|-----------|--------|--------------------------|---------|
| ← → ~ ↑ 🗔 > Ce                           | PC > Bureau           |                  |           | √ Ū    | Rechercher dans : Bureau | Q       |
| Organiser 🔻 Nouveau                      | dossier               |                  |           |        |                          | • • • • |
| <ul> <li>OneDrive</li> </ul>             | Nom                   | Modifié le       | Туре      | Taille |                          |         |
|                                          | 📃 STOCKAGE            | 12/07/2019 16:40 | Raccourci | 2      | Ко                       |         |
|                                          | 🛃 Maker (COCOTTENAS)  | 10/07/2019 10:56 | Raccourci | 2      | Ко                       |         |
| Eureau                                   | 📕 FabLab              | 09/07/2019 10:59 | Raccourci | 3      | Ко                       |         |
| Documents                                | 📙 Emilie CLERGIAL     | 09/07/2019 10:59 | Raccourci | 3      | Ко                       |         |
| 📰 Images                                 | 👝 Documents Fablab    | 09/07/2019 11:00 | Raccourci | 3      | Ко                       |         |
| b Musique                                | 📊 Comcom Informatique | 09/07/2019 11:01 | Raccourci | 3      | Ко                       |         |
| 🇊 Objets 3D                              |                       |                  |           |        |                          |         |
| 🕂 Téléchargement                         |                       |                  |           |        |                          |         |
| Vidéos                                   |                       |                  |           |        |                          |         |
| 🏪 Disque local (C:)                      |                       |                  |           |        |                          |         |
| 🖆 Lecteur DVD RW                         |                       |                  |           |        |                          |         |
| 🔿 Réseau                                 | -                     |                  |           |        |                          |         |
| - v                                      | 2                     |                  |           |        |                          |         |
| Nom du fichier :                         |                       |                  |           |        |                          | ~       |
| Type : STL Mesh (*.stl *.ast)            |                       |                  |           |        | ~                        |         |
|                                          |                       |                  |           | (      |                          |         |
| <ul> <li>Masquer les dossiers</li> </ul> |                       |                  |           |        | Enregistrer Anr          | uler:   |